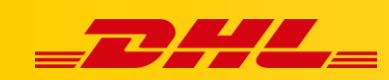

#### **IDOSELL SHOP**

# INSTRUKCJA INTEGRACJI Z DHL EXPRESS

W celu zintegrowania sklepu IdoSell Shop z DHL Express potrzebne są: **Numer klienta DHL Express** – przekazany przez opiekuna DHL Express **Nazwa użytkownika oraz hasło do API DHL** – aby je otrzymać należy skontaktować się z <u>cim.int@dhl.com</u> podając numer klienta DHL Express oraz informację, że dostęp będzie używany w IdoSell Shop.

## Konfiguracja integracji

W panelu IdoSell Shop przejdź do zakładki Administracja - Konfiguracja kurierów
 - kraj wysyłki Polska, kliknij wybierz

| 818                                                                      | Sprzedaż ~ | Klienci ~ | Towary Y Mag   | jazyn ~ Moderacja ~                                              | Raporty i finanse ∽    | Marketing i integracje ~ |           |  |  |  |  |
|--------------------------------------------------------------------------|------------|-----------|----------------|------------------------------------------------------------------|------------------------|--------------------------|-----------|--|--|--|--|
| Lista kurierów dla kraju Polska                                          |            |           |                |                                                                  |                        |                          |           |  |  |  |  |
| Powrót do listy krajów • Ustawienia obsługi dostaw i płatności dla kraju |            |           |                |                                                                  |                        |                          |           |  |  |  |  |
|                                                                          |            |           |                | IAI Broker, czyli tanie usługi kurierskie bez podpisywania umowy |                        |                          |           |  |  |  |  |
|                                                                          |            |           | 😚 dpd          | DPD by IAI                                                       |                        |                          | [wybierz] |  |  |  |  |
|                                                                          |            |           | Pectornely 357 | InPost by IAI                                                    | [wybierz]              |                          |           |  |  |  |  |
|                                                                          |            |           | man            | Paczka w Ruchu by IAI                                            |                        |                          | [wybierz] |  |  |  |  |
|                                                                          |            |           |                | Usługi kurierskie z roz                                          | liczeniami prowadzonym | i samodzielnie           | Operacje  |  |  |  |  |
|                                                                          |            |           |                | Agap                                                             |                        |                          | [wybierz] |  |  |  |  |
|                                                                          |            |           | -DHL-          | DHL                                                              |                        |                          | [wybierz] |  |  |  |  |
|                                                                          |            |           | -BHL           | DHL Express                                                      |                        |                          | [wybierz] |  |  |  |  |
|                                                                          |            |           | 🕎 dpd          | DPD                                                              |                        |                          | [wybierz] |  |  |  |  |
|                                                                          |            |           |                | Dostawa sklepu                                                   |                        |                          | [wybierz] |  |  |  |  |
|                                                                          |            |           |                |                                                                  |                        |                          |           |  |  |  |  |

- 2. Wybierz integrację DHL Express.
- 3. Wybierz usługę, którą chcesz skonfigurować:
  - DHL Economy Select ekspresowa dostawa drogowa w Europie
  - DHL Express 10:30 (USA) ekspresowa dostawa lotnicza do USA do godz. 10:30
  - DHL Express 12:00 ekspresowa dostawa lotnicza do godz. 10:30
  - DHL Express 09:00 ekspresowa dostawa lotnicza do godz. 9:00

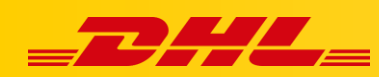

• DHL Express Worldwide - ekspresowa dostawa lotnicza do końca dnia biznesowego (najczęściej godz. 17:00)

Najpopularniejszą usługą jest dostawa DHL Express Worldwide.

| 18. | Sprzedaż Y                                                         | Klienci Y | Towary ~  | Magazyn                                           | Moderacja                                            | Raporty i finanse ∽ | Marketing i integracje ৲ | /                                            |  |  |
|-----|--------------------------------------------------------------------|-----------|-----------|---------------------------------------------------|------------------------------------------------------|---------------------|--------------------------|----------------------------------------------|--|--|
| Ko  | onfiguracja                                                        | kurierów  | dla kraju | Polska                                            |                                                      |                     |                          |                                              |  |  |
| P   | Powrót do listy krajów • Powrót do listy kurierów • Profile dostaw |           |           |                                                   |                                                      |                     |                          |                                              |  |  |
|     |                                                                    |           |           |                                                   |                                                      |                     |                          |                                              |  |  |
|     |                                                                    |           |           |                                                   |                                                      | Kurier              |                          | Operacie                                     |  |  |
|     |                                                                    |           |           | DHL Economy S                                     | elect (Polska)                                       | Kurier              |                          | Operacje<br>[edytuj]                         |  |  |
|     |                                                                    |           |           | DHL Economy S<br>DHL Express 10                   | elect (Polska)<br>:30 (USA) (Polska)                 | Kurier              |                          | Operacje<br>[edytuj]<br>[edytuj]             |  |  |
|     |                                                                    |           |           | DHL Economy S<br>DHL Express 10<br>DHL Express 12 | elect (Polska)<br>:30 (USA) (Polska)<br>:00 (Polska) | Kurier              |                          | Operacje<br>[edytuj]<br>[edytuj]<br>[edytuj] |  |  |

4. Po wybraniu usługi zaznacz, czy konfigurować usługę DHL Express z podziałem na **strony** czy na **strony i magazyny.** 

#### Konfiguracja usługi kurierskiej

Po wybraniu usługi kurierskiej do skonfigurowania pojawi się okno konfiguracji. Uzupełnij dane w formularzu:

Ustawienia tekstów widocznych na stronie:

Powrót do listy kraiów · Powrót do listy kurierów · Powrót do listy usług kuriera · Powrót do listy stron

- Komentarz przedpłata: ustawienia sklepu (wedle uznania)
- Komentarz pobranie: DHL Express nie oferuje dostawy za pobraniem

DHL Express Worldwide (Polska)

• iai:deliverer\_explanation: ustawienia sklepu (wedle uznania)

 Konfiguracja:

 DHL Express Worldwide (Polska)

 kona
 zerref [zmiefi]

 Ustawienia tekstów widoznych na stronie:

 Nazwa
 DHL Express Worldwide

 Mazwa
 DHL Express Worldwide

 Komentarz - przedplata
 Express Worldwide

 Komentarz - przedplata
 Express Worldwide

 Wartość przekazywana do zmiennej [Iai:deliverer\_explanation] w szabionach e-mail
 Express Worldwide

- Rodzaj integracji: wbudowana
- Dane nadawcy: ustawienia sklepu (wedle uznania)

[edytuj]

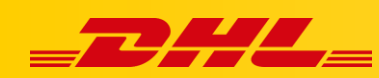

- Numer konta eksportowego: numer zaczynający się od 414 lub 427, otrzymany od opiekuna DHL
- Numer konta eksportowego: zaczynający się od 95 lub 96, otrzymany od opiekuna DHL
- Nazwa użytkownika: aby otrzymać nazwę użytkownika (login do API) otrzymać należy skontaktować się z <u>cim.int@dhl.com</u> podając numer klienta DHL Express oraz informację, że dostęp będzie używany w IdoSell Shop.
- Hasło: hasło API otrzymane razem z loginem zgłoszeniu integracji na <u>cim.int@dhl.com</u>
- Typ opakowania: ustawienia sklepu (wedle uznania)
- Czy ubezpieczać przesyłki z przedpłatą: dodatkowe ubezpieczenie każdej przesyłki (płatna dodatkowo)
- **Pole referencji** referencja dotycząca każdej przesyłki, możliwość wybrania z dostępnych zmiennych

| Ustawienia                             | integracji:                                                                                                    |  |  |  |  |  |  |  |
|----------------------------------------|----------------------------------------------------------------------------------------------------|--|--|--|--|--|--|--|
| Rodzaj integracji                      | wbudowana ISF ręczny (plikowy) ISF automatyczny (webserwis)                                                                             |  |  |  |  |  |  |  |
| Ustawienia                             | nadawcy:                                                                                                    |  |  |  |  |  |  |  |
| Dane nadawcy                           | <ul> <li>Dane kontaktowe</li> <li>Domyślne dane do dokumentów sprzedaży</li> <li>Dane magazynu, z którego odbywa się wysyłka</li> </ul> |  |  |  |  |  |  |  |
| Dane logowania:                        |                                                                                                    |  |  |  |  |  |  |  |
| Numer konta eksportowego               | Zaczynający się od 414 lub 427                                                                                                    |  |  |  |  |  |  |  |
| Numer konta importowego                | Zaczynający się od 95 lub 96                                                                                                    |  |  |  |  |  |  |  |
| Nazwa użytkownika                      | Login do API                                                                                                    |  |  |  |  |  |  |  |
| Hasło                                  |                                                                                                    |  |  |  |  |  |  |  |
| Konfiguracja przesyłki:                |                                                                                                    |  |  |  |  |  |  |  |
| Typ opakowania                         | Box 3 ~                                                                                                    |  |  |  |  |  |  |  |
| Czy ubezpieczać przesyłki z przedpłatą | a v nie tak                                                                                                    |  |  |  |  |  |  |  |
| Pole referencji                        | [iai:order_id]                                                                                                    |  |  |  |  |  |  |  |
|                                        | may 35 znaków                                                                                                    |  |  |  |  |  |  |  |

#### [dostępne zmienne]

- **Format listu/etykiety:** PDF lub format etykiety do drukarki termicznej
- Rodzaj etykiety: wielkość i orientacja etykiety
- Czy skorzystać z dodatkowo płatnej usługi dostawa w sobotę: dla każdej przesyłki (płatna dodatkowo)
- Ile dni po wygenerowaniu numeru przesyłki nastąpi jej wysłanie: ustawienia sklepu (wedle uznania)
- Planowana godzina nadania przesyłki: ustawienia sklepu (wedle uznania)
- Wymiary paczki (wysokość x szerokość x długość): wymiary najczęściej wysyłanej paczki
- **Czy wysyłasz towary niebezpieczne?:** ustawienie dotyczące towarów DGR, wymaga wcześniejszego zgłoszenia do DHL Express zamiaru wysyłania takich towarów
- Generuj etykietę zwrotną: ustawienia sklepu (wedle uznania)

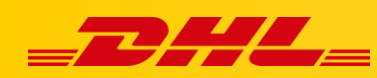

- Czy korzystasz z opcji PLT (Elektroniczne faktury celne)?: W przypadku przesyłek celnych (poza EU) rekomendujemy używanie opcji PLT
- Uiszcza opłatę za cło i podatek: Adresat (kupujący), Nadawca (sklep)
- Szczegółowy opis przesyłki: ustawienia sklepu (wedle uznania)

| Format listu/etykiety                                          | PDF ~                                                                                                    |  |  |  |  |  |
|----------------------------------------------------------------|----------------------------------------------------------------------------------------------------|--|--|--|--|--|
| Rodzaj etykiety                                                | ECOM26_84_A4_001                                                                                              |  |  |  |  |  |
| Czy skorzystać z dodatkowo płatnej usługi dostawa w sobotę     | ✓ nie  tak                                                                                                    |  |  |  |  |  |
| lle dni po wygenerowaniu numeru przesyłki nastąpi jej wysłanie |                                                                                                    |  |  |  |  |  |
| Planowana godzina nadania przesyłki                            | 16:00                                                                                                    |  |  |  |  |  |
| Wymiary paczki (wysokość x szerokość x długość)                | 30 x 30 x 30 cm                                                                                               |  |  |  |  |  |
| Czy wysyłasz towary niebezpieczne?                             | 💽 nie 🗌 tak                                                                                                   |  |  |  |  |  |
| Konfiguracja przesyłki zwrotnej:                               |                                                                                                    |  |  |  |  |  |
| Generuj etykietę zwrotną                                       | <ul> <li>podczas dodawania zwrotu przez kupującego</li> <li>razem z etykietą nadawczą</li> <li>nie</li> </ul> |  |  |  |  |  |
| Deklarac                                                       | ja celna:                                                                                                    |  |  |  |  |  |
| Czy korzystasz z opcji PLT (Elektroniczne faktury celne)?      | 💽 nie i tak                                                                                                   |  |  |  |  |  |
| Uiszcza opłatę za cło i podatek                                | Adresat Nadawca osoba trzecia                                                                                 |  |  |  |  |  |
| Szczegółowy opis przesyłki                                     |                                                                                                    |  |  |  |  |  |
| Język podstawowy dla informacji o zawartości                   | Polski                                                                                                    |  |  |  |  |  |

- **Język podstawowy dla informacji o zawartości:** English jeżeli istnieje angielska wersja treści w sklepie
- Szczegółowe określenie zawartości: ustawienia sklepu (wedle uznania)
- Kod zharmonizowanego systemu: ustawienia sklepu (wedle uznania)
- Domyślny kraj pochodzenia towarów: ustawienia sklepu (wedle uznania)
- Imię i nazwisko osoby wystawiającej dokument: ustawienia sklepu (wedle uznania)
- Stanowisko osoby wystawiającej dokument: ustawienia sklepu (wedle uznania)

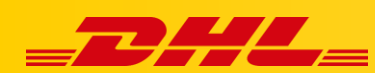

| Język podstawowy dla informacji o zawartości | Polski                                                                                                    |  |  |  |  |
|----------------------------------------------|----------------------------------------------------------------------------------------------------|--|--|--|--|
| Szczegółowe określenie zawartości            | max 170 znaków v<br>[dostępne zmienne]                                                                                                    |  |  |  |  |
| Kod zharmonizowanego systemu                 | <ul> <li>Kod producenta (jeżeli pusty, to nie przekazuj kodu)</li> <li>Kod wyświetlany na karcie towaru (jeżeli pusty, to nie przekazuj kodu)</li> <li>Kod zewnętrznego systemu (jeżeli pusty, to nie przekazuj kodu)</li> </ul> |  |  |  |  |
| Domyślny kraj pochodzenia towarów            | Afganistan ~                                                                                                    |  |  |  |  |
| lmię i nazwisko osoby wystawiającej dokument |                                                                                                    |  |  |  |  |
| Stanowisko osoby wystawiającej dokument      |                                                                                                    |  |  |  |  |
| Uwagi                                        | max 200 znaków w<br>[dostępne zmienne]                                                                                                    |  |  |  |  |

- Numeracja wierszy: ustawienia sklepu (wedle uznania)
- Widoczność opłaty za przesyłkę: ustawienia sklepu (wedle uznania)
- Uzupełnianie kwoty pobrania: ustawienia sklepu (wedle uznania)
- Uzupełnianie wagi przesyłek: ustawienia sklepu (wedle uznania)
- Numeracja naklejek adresowych: ustawienia sklepu (wedle uznania)
- Waga paczki: ustawienia sklepu (wedle uznania)

| Ustawienia książki nadawczej:                    |             |  |  |  |  |  |
|--------------------------------------------------|-------------|--|--|--|--|--|
| Numeracja wierszy                                | 💽 nie 🗌 tak |  |  |  |  |  |
| Widoczność opłaty za przesyłkę                   | 💽 nie 🔵 tak |  |  |  |  |  |
| Uzupełnianie kwoty pobrania                      | 💽 nie 🗌 tak |  |  |  |  |  |
| Uzupełnianie wagi przesyłek                      | 💽 nie 📃 tak |  |  |  |  |  |
| Numeracja naklejek adresowych                    | 💽 nie 🗌 tak |  |  |  |  |  |
| Opcje dodatkowe:                                 |             |  |  |  |  |  |
| Waga paczki vzeczywista (jak w zamówieniu) stała |             |  |  |  |  |  |
| Zapisz                                           |             |  |  |  |  |  |

Po wypełnieniu formularza kliknij **Zapisz**. Następnym krokiem będzie konfiguracja profilu dostaw.

## Konfiguracja profilu dostaw

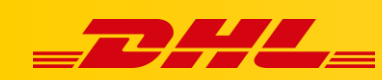

- 1. Aby skonfigurować profil dostaw przejdź w panelu IdoSell Shop do zakładki Administracja – Konfiguracja dostaw – Profile dostaw – wybierz – edytuj
- 2. Kliknij **Dodaj kuriera w tym profilu** aby dodać profil dostaw dla wskazanych przez siebie krajów dostawy
- **3.** Wybierz kraj, dla którego chcesz utworzyć profil dostaw, następnie wybierz odpowiedni produkt DHL Express (np. DHL Express Worldwide).

|                                                                |              |          |                        | DFL Customer web Services                                 | [wybiei2]                                                   |                             |                       |                               |                |   |
|----------------------------------------------------------------|--------------|----------|------------------------|-----------------------------------------------------------|-------------------------------------------------------------|-----------------------------|-----------------------|-------------------------------|----------------|---|
|                                                                |              |          |                        | DHL Economy Select (Austria)                              | [wybierz]                                                   |                             |                       |                               |                |   |
| Kurier                                                         |              |          |                        | DHL Economy Select (EU) (wycofywany) (Austria)            | [wybierz]                                                   | <i>r</i> ienia z przedpłatą |                       |                               |                |   |
|                                                                | Czas dostawy | domyślny | Minimalna<br>wartość   | DHL Economy Select (Outside EU) (wycofywany) (Austria)    | [wybierz]                                                   | oszt I                      | armowe od             | Koszt sklepu                  | vvaga          |   |
| InPost Kurier by IAI -<br>doręczenie do 1 dni<br>godziny 17:00 | 1 dni        | dni 🔵    | 0,00 zł                | DHL Express 10:30 (USA) (Austria)                         | [wybierz]                                                   | - 101,92 zł                 | 0,00 zł               | 13,44 zł                      | 0.50000 a      | ļ |
|                                                                | 1 dill       |          | (brutto)               | DHL Express 10:30 (USA) (wycofywany) (Austria)            | [wybierz]                                                   | utto)                       | (brutto)              | (brutto) + 0.00%              | 0-00000 g      |   |
| InPost Kurier by IAI -<br>doręczenie do                        | 1 dni        |          | 0,00 zł<br>(brutto)    | DHL Express 12:00 (Austria)                               | [wybierz]                                                   | - 109,20 zł<br>utto)        | 0,00 zł<br>(brutto)   | 17,55 zł<br>(brutto) + 0.00%  | 0-50000 g      | 1 |
| InPost Kurier by IAI -                                         | 12.24        |          | 0,00 zł                | DHL Express 12:00 (EU) (wycofywany) (Austria)             | [wybierz]                                                   | - 93,42 zł                  | 0,00 zł               | 12,76 zł                      |                |   |
| standard                                                       | 1 dni        |          | (brutto)               | DHL Express 12:00 (Outside EU) (wycofywany) (Austria)     | [wybierz]                                                   | utto)                       | (brutto)              | (brutto) + 0.00%              | 0-50000 g      | l |
| Paczka w RUCHu by<br>IAI MINI paczka                           | 2 dni        |          | 0,00 zł<br>(brutto)    | DHL Express 09:00 (Austria)                               | [wybierz]                                                   | 50 zł<br>utto)              | 0,00 zł<br>(brutto)   | 6,50 zł<br>(brutto) + 0.00%   | 0-10000 g      | [ |
| Paczka w RUCHu by<br>IAI                                       | 2 dni        |          | 0,00 zł<br>(brutto)    | DHL Express 9:00 (EU) (wycofywany) (Austria)              | [wybierz]                                                   | 70 zł<br>utto)              | 0,00 zł<br>(brutto)   | 7,70 zł<br>(brutto) + 0.00%   | 10001-20000 g  | ſ |
| DPD by IAI Koperta                                             | 1 dni        |          | n/d                    | DHL Express 9:00 (Outside EU) (wycofywany) (Austria)      | [wybierz]                                                   | 75 zł<br>utto)              | 0,00 zł<br>(brutto)   | 15,75 zł<br>(brutto) + 0.00%  | 0-500 g        | [ |
| DPD by IAI Odbiór w<br>punkcie                                 | 1 dni        |          | 0,00 zł<br>(brutto)    | DHL Express Easy (wycofywany) (Austria)                   | [wybierz]                                                   | - 18,69 zł<br>utto)         | 0,00 zł<br>(brutto)   | 15,56 zł<br>(brutto) + 0.00%  | 0-20000 g      | l |
| DPD by IAI Paczka                                              | 1 dni        |          | 0,00 zł<br>(brutto)    | DHL Express Standard (wycofywany) (Austria)               | [wybierz]                                                   | - 60,16 zł<br>utto)         | 500,00 zł<br>(brutto) | 15,75 zł<br>(brutto) + 0.00%  | 0-50000 g      | [ |
| DPD by IAI Paleta                                              | 1 dni        |          | 50,00 zł 1<br>(brutto) | DHL Express Worldwide (Austria)                           | [wybierz]                                                   | I - 175,42 zł               | 0,00 zł<br>(brutto)   | 101,48 zł<br>(brutto) + 0.00% | 50000-499999 g |   |
| Odbiór osobisty                                                | natychmiast  |          | 0,00 zł                | DHL Express Worldwide (EU) (wycofywany) (Austria)         | [wybierz]                                                   | )0 zł                       | 0,00 zł               | 0,00 zł                       | n/d            | 1 |
| In Devel Development                                           | natyoninaot  |          | (brutto)               | DHL Express Worldwide (Outside EU) (wycofywany) (Austria) | ess Worldwide (Outside EU) (wycofywany) (Austria) [wybierz] |                             | (brutto)              | (brutto) + 0.00%              | 10G            |   |
| 24/7 by IAI -<br>wszystkie rozmiary                            | 1 dni        |          | 0,00 zł<br>(brutto)    | Dostawa sklepu (Austria)                                  | [wybierz]                                                   | 10 zł<br>utto)              | 300,00 zł<br>(brutto) | 14,10 zł<br>(brutto) + 0.00%  | 0-25000 g      | [ |
| DHL Express                                                    | 1 dni        |          | n/d                    | DPD (GeoShip) (Austria)                                   | [wybierz]                                                   | )/d                         | n/d                   | n/d                           | n/d            | i |

- 4. Skonfiguruj profil dostaw dla konkretnego kraju, wypełniając pola formularza, zdefiniuj usługi dodatkowo płatne oraz opcje przenoszenia kosztu na klienta.
- 5. Po wypełnieniu formularza kliknij Zmień
- 6. Powtórz kroki 1 do 5 dla każdego kraju, do którego chcesz skonfigurować wysyłkę.

Informacje dodatkowe:

Wygenerowanie etykiety nie powoduje przyjazdu kuriera. Kuriera należy zamówić oddzielnie za pomocą:

- Telefonu na infolinię +48 42 6 345 100
- Aplikacji MyDHL+ [link do instrukcji używania aplikacji]
- Umówienia stałych przyjazdów kuriera z opiekunem DHL

W przypadku pytań czy problemów technicznych prosimy o skorzystanie z formularza kontaktowego dostępnego w panelu IdoSell lub o skierowanie zapytania do Biura Obsługi Klienta IdoSell pod nr. Tel +48 91 443 66 00 lub shop@idosell.com